# Instructions for Smart Office Member Extraction to use with

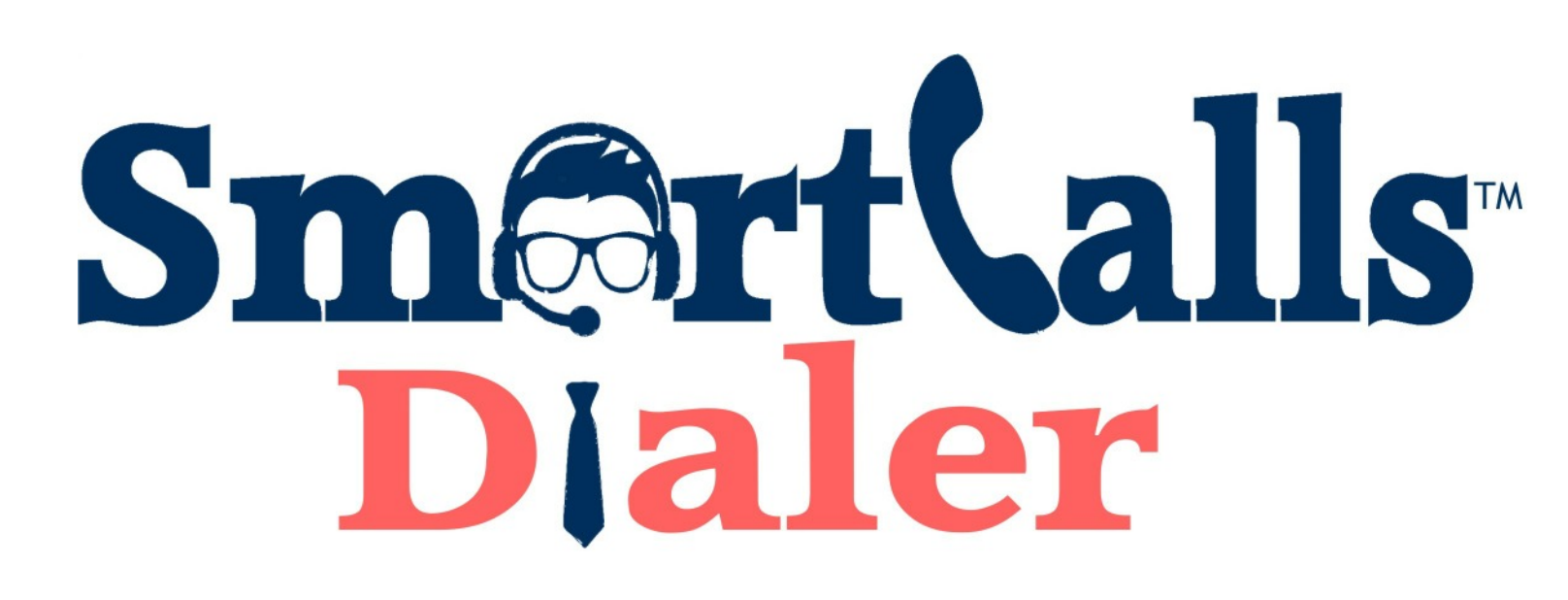

Updated 12/13/2023

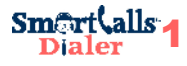

| Please enter your usern<br>Fields marked with an a<br>This section requires us | ame and password and click on the "Login" button to log in<br>sterisk (*) are required.<br>er registration. |
|--------------------------------------------------------------------------------|----------------------------------------------------------------------------------------------------|
|                                                                                |                                                                                                    |
| Username: *                                                                    | type                                                                                                    |
| Password: *                                                                    | type                                                                                                    |
|                                                                                | Remember my username                                                                                        |
|                                                                                | Change password                                                                                             |
|                                                                                |                                                                                                    |

# **STEP 1:**

Log in to your agent portal by typing your username and password.

Click on LOGIN

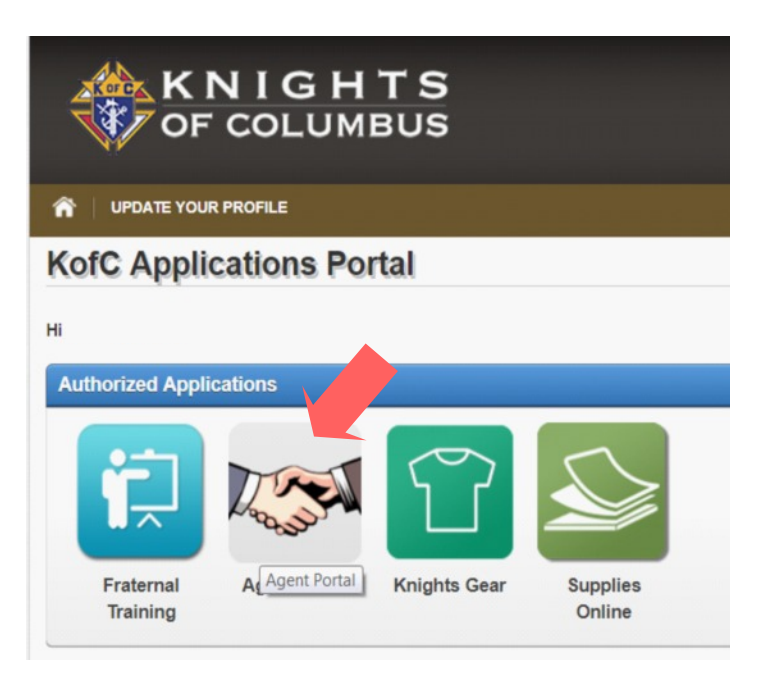

#### **STEP 2:**

Click on AGENT PORTAL icon.

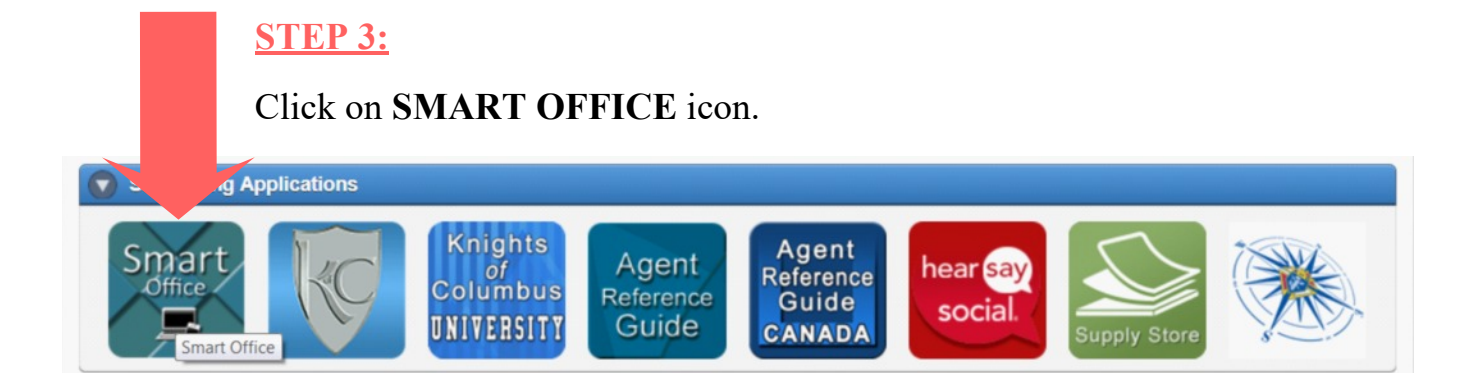

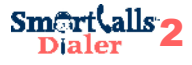

|                                | Search<br>Contact | Erter Name   | Detailed S<br>(Last, First) | earch ≥ N<br>Search | ew<br>Select type   | <b>~</b>                                            |                   | SI                | ee Data Fo    | r: Self          |                           |                |
|--------------------------------|-------------------|--------------|-----------------------------|---------------------|---------------------|-----------------------------------------------------|-------------------|-------------------|---------------|------------------|---------------------------|----------------|
|                                |                   |              |                             | Search Sm           | hartOffice          | Appuities (Shared                                   | Top In            | summer Cliente    | (Chared)      | - 10             | Dolieu Asse, I D          |                |
| Navigate History               | Annuity Polici    | es           |                             | OIC EM              | mbersnip (snared    | Annuities (Shared                                   | i) topini         | surance Glients   | (Shared)      | 18-              | POICY ASSC- LP            | by wea- E-mail |
| Calendar<br>People & Companies | First 7<br>Name   | Last<br>Name | 7                           | CY Coury<br>II #    | FY Tax Y<br>Shelter | All Phones                                          | Product 7<br>Code | Issue 7<br>Date 7 | Surr 7<br>Val | Annul 7<br>Value | Street 7                  | City 7         |
| Sales & Marketing              | Elleen            | Conian       | 2170292                     | 3.50 04239          | 56 Roth IRA         |                                                     | 85F95115          | 07/14/1998        | 552.94        | 552.94           | 412 Cardinal<br>Ln        | Stratford      |
| Insurance                      | Kenneth           | Hanson       | 0102664728                  | 3.50 03249          | 74 None             |                                                     | 85F95015          | 11/07/2003        | 2,606.36      | 2,606.36         | 112 E 8th Ave             | Stanley        |
| Utilities                      | Kenneth           | Hanson       | 0102664727                  | 3.50 03249          | 74 Roth IRA         |                                                     | 85F95115          | 11/07/2003        | 6,081.50      | 6,081.50         | 112 E 8th Ave             | Stanley        |
| Integrations                   | Edwin             | Brooker      | 0103184407                  | 3.00 13598          | 73 IRA              | Residence: (847) 746-3638<br>Mobile: (847) 746-3638 | 85F96525          | 10/24/2011        | 55,358.13     | 55,358.13        | N4666 Weston<br>Falls Ave | Nellisville    |
|                                | David             | Von Rueden   | 0100Y37108                  | 3.50 00974          | 63 None             | Residence: (612) 839 0843                           | 75F91501          | 04/01/1984        | 967.91        | 967.91           | 12358 W                   | Havward        |

#### **STEP 4:**

To list all your assigned members, click on **SEARCH** button. Be sure to have the "search" drop down listing as "contact"

#### **STEP 5:**

On the top right options, click:

# **CUSTOMIZE LIST LAYOUT**

icon

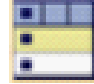

This will open up a pop-up window with extraction options.

|                              | See Data For: Self   |                                                          |                                        |
|------------------------------|----------------------|----------------------------------------------------------|----------------------------------------|
|                              |                      |                                                          |                                        |
|                              | ATT ATT 😻 🕂 👹 🥔      | Change Sorting:                                          | i 🗐 📙 🤡                                |
| ts   C <u>u</u> stom         |                      | Customize List Layout                                    | Referrals (# of) (G                    |
| ess 🌱 State                  | 7 Member 7<br>Status | City of Preferred Address (G)                            | Referrals by Asse<br>Referrals by Prem |
|                              |                      | Contact Name<br>Contact Name grouping (G)                | Review Date (Asc<br>Source (G)         |
| 0 Julianna<br>ot 902         | Associate            | Contact Type (G)<br>Contact Type + Sub-Type (G)          | Source + Sub-Sou<br>State of Preferred |
| V Miller St                  | Associate            | Date of Birth (Asc)<br>Date of Birth (Ignore Year) (G)   | Sub-Source (G)<br>Total Annual Life    |
|                              | Prior                | Date of Birth - Group by Month (G)<br>Household Name (G) | Total Annual Polic<br>Total Income     |
| ) Airport Ln<br>) Airport Ln | Insurance            | Net Worth                                                | Total Investment                       |
| V Stanley St                 | Non-Member           | Occupation (G)<br>Primary Advisor (G)                    | ZIP Code of Prima<br>Do not sort       |

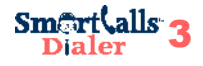

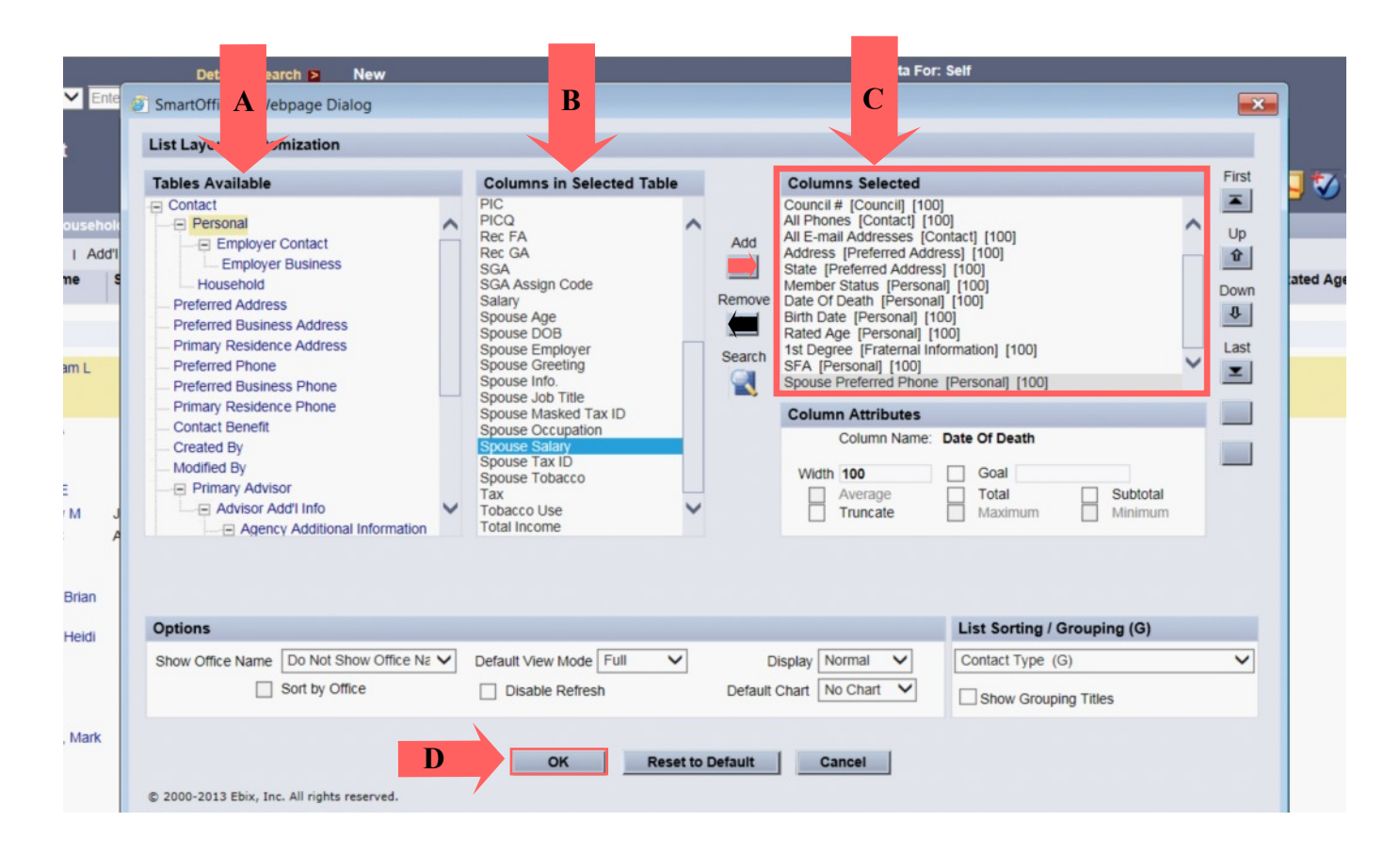

#### **STEP 6:**

The layout customization window has 3 columns. Column A serves as a "folder", Column B lists the contents in the "folder", and Column C lists the selected contents that will be extracted for all of your members.

If the extraction items are NOT listed under Column C, you will need to click on the "folder" in Column A, select the requested content listing in Column B, and then CLICK on the "ADD" arrow to include it in Column C. You can "REMOVE" items listed in Column C that are not needed for the master extraction.

Once all items are listed in the Column C box, follow to arrow D and CLICK "OK"

#### **CUSTOMIZATION LIST is on page 4.**

#### **READ CAREFULLY:**

**Column B** contains various wording for what appears to be the same type of information. Be sure to **MATCH the wording to the listing below**. Each item needs to be listed separately.

**First Name** vs. First Name, Last Name

**All Phones** vs. Preferred Phone

Address vs. All Addresses

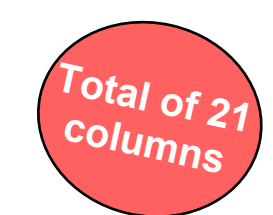

| COLUMN A              | COLUMN B add to C      |
|-----------------------|------------------------|
| Contact               | Title                  |
| Contact               | First Name             |
| Contact               | Last Name              |
| Contact               | Suffix                 |
| Contact               | All Phones             |
| Contact               | Preferred Email        |
| Contact               | Remarks                |
| Preferred Address     | Address                |
| Preferred Address     | City                   |
| Preferred Address     | State                  |
| Preferred Address     | Zip Code               |
| Personal              | Member Status          |
| Personal              | Birth Date             |
| Personal              | Date of Death          |
| Personal              | Rated Age              |
| Personal              | Spouse Name            |
| Personal              | Spouse Preferred Phone |
| Personal              | SFA                    |
| Fraternal Information | Offices Held           |
| Fraternal Information | 1 <sup>st</sup> Degree |
| Council               | Council #              |

| Te 😕 📪 🖻 🗉     | ) 🔁 🤍 🗸 🧶 🖬 😴 拱 📊                                         | Menu V      |
|----------------|-----------------------------------------------------------|-------------|
|                | Drag an icon onto the toolbar<br>to add it your favorites |             |
| Didt Data      |                                                           | Ctrl+Insert |
| 6 Birth Date 7 | New (Comprehensive) 'Contact' record                      | Alt+=       |
|                | Search                                                    | F6          |
|                | A Print List                                              |             |
| 12/06/1951     | Delete 'Contact' record                                   | Ctrl+Del    |
|                | Mdd to Set                                                |             |
| 05/11/1964     | View SmartPad Notes                                       | F7          |
|                | I New SmartPad Note                                       | Shift+F7    |
|                | + Add 'Contact' Alert                                     |             |
|                | Add/Update Record in Outlook                              |             |
| 06/08/1957     | Add/Update Record in Lotus Notes                          |             |
| 02/10/1962     | Manage SmartView for Clients                              |             |
|                | Hide Current Contact                                      |             |
|                | Share record(s) with other office                         |             |
|                | Sync With Policies                                        |             |
| 01/18/1949     | Advanced Options                                          |             |
|                | Reports                                                   |             |
| 04/00/4050     | Activity Options                                          |             |
| 01/29/1956     | Communication                                             |             |
|                | List Options                                              |             |
|                | Integrations                                              |             |
|                | IE Tools                                                  |             |

#### <u>STEP 7:</u>

You are ready to extract your data from Smart Office. CLICK on **"MENU"** to expand the drop down options.

|        |                                                |          |                                                                                                  | locale.Switch        |
|--------|------------------------------------------------|----------|--------------------------------------------------------------------------------------------------|----------------------|
| 1      | ) 🥒 🖂 🐣 🌇 😣 🔚                                  | <b>I</b> | 🛛 💎 🍞 🚺 🍮 🗈 🖽                                                                                    | Menu 🔻               |
|        |                                                |          | Drag an icon onto the toolbar<br>to add it your favorites                                        |                      |
|        | Date Of To Birth Date                          | 1 +      | New 'Contact' record<br>New (Comprehensive) 'Contact' record                                     | Ctrl+Insert<br>Alt+= |
|        |                                                |          | Search<br>Print List                                                                             | F6                   |
| e      | 12/06/1951                                     |          | Delete 'Contact' record<br>Add to Set                                                            | Ctrl+Del             |
| e      | 05/11/1964                                     | ¥<br>¥*  | View SmartPad Notes<br>New SmartPad Note<br>Add 'Contact' Alert                                  | F7<br>Shift+F7       |
| e<br>e | 06/08/1957<br>02/10/1962                       |          | Add/Update Record In Outlook<br>Add/Update Record in Lotus Notes<br>Manage SmartView for Clients |                      |
|        |                                                | +        | Share record(s) with other office<br>Sync With Policies                                          |                      |
| е      | 01/18/1949                                     |          | Advanced Options<br>Reports                                                                      | ÷                    |
| e      | Apply List Filter                              |          | Communication                                                                                    |                      |
|        | Keep Tagged Rows Only<br>Customize List Layout |          | List Options<br>Integrations<br>IE Tools                                                         | •                    |
|        | Export List<br>Display Pie Chart               |          | Re                                                                                               | ecord Count          |
|        | Show Total Record Count for this List          |          |                                                                                                  |                      |

# **STEP 8:**

# Scroll down to "**LIST OPTIONS**" and then select "**EXPORT LIST**" from the left box.

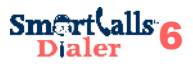

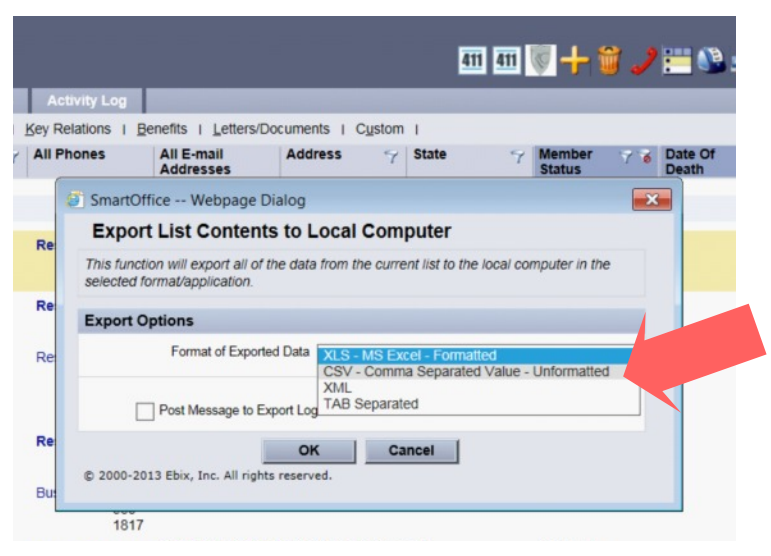

# **STEP 9:**

It's time to SAVE your exported list! Select the format of Exported Data as:

### **CSV-Comma Separated Value-Unformatted**

## <u>STEP 10:</u>

Be sure to select:

# ☑ Include Column Headings

Now, CLICK - OK

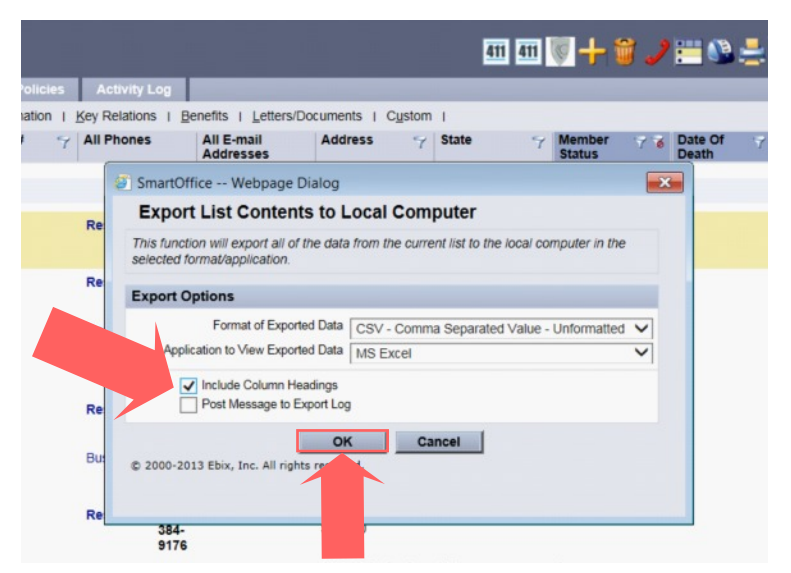

#### **STEP 11:**

You are ready to save your file > SAVE AS: Your First & Last Name - Master List

To complete your on-boarding and account set-up with SmartCalls Dialer, EMAIL the file as an ATTACHMENT with a **list of your council numbers** to **smartcalls323@gmail.com** 

| F   | ILE HOME                                  | INSERT    | PAGE       | LAYOUT            | FORMULA        | AS DATA          | REVIEV            | V VIEW                      | SmartOffic | ce                  |                |                                               |
|-----|-------------------------------------------|-----------|------------|-------------------|----------------|------------------|-------------------|-----------------------------|------------|---------------------|----------------|-----------------------------------------------|
| Pas | Left Cut<br>Copy →<br>te<br>✓ Format Pain | Aria<br>B | ΙU         | - 10<br>-   = -   | · ĂĂ           | = = =            | - <del>82</del> - | 📴 Wrap Text<br>🚍 Merge & Co | enter -    | General<br>\$ - % * | -<br>.00 .00 C | ionditional For<br>cormatting <sup>∞</sup> Ta |
|     | Clipboard                                 | rş.       |            | Font              | F2             |                  | Alignm            | ent                         | 5          | Number              | 5              |                                               |
| A1  | • i                                       | $\times$  | < ·        | f <sub>x</sub> co | ontact Name    | 9                |                   |                             |            |                     |                |                                               |
|     | A B                                       |           | C          | D                 | E              | F                | G                 | н                           | 1          | J                   | K              | L                                             |
| 1   | Contact Na Spous                          | e Na Cou  | uncil #    | All Phon          | es All E-mai   | Address          | State             | Member S                    | Date Of D  | Birth Date          | Rated Age      | 1st Degree S                                  |
| 2   | Ably J                                    |           |            | Desides           | (745) 07       | 40000 41-        | - 14/1            |                             | -          | 12/06/195           | 68             | 03/01/198 J                                   |
| 3   | Abran Microsoft                           | Excel     |            |                   |                |                  |                   | <b>×</b>                    |            | 05/11/1964          | 55             | 11/07/200! J                                  |
| 4   | Adams                                     |           |            |                   |                |                  |                   |                             |            | 06/08/195           | 62             | 01/01/199 J                                   |
| 5   | Adamst                                    | Some feat | ures in ye | our workbo        | ok might be lo | st if you save i | t as CSV (Co      | mma delimited).             |            | 02/10/1962          | 57             | 10/25/1994 J                                  |
| 6   | Adler 4                                   | Do you wa | ant to kee | ep using the      | at format?     |                  |                   |                             |            | 01/18/1949          | 70             | 09/01/197t J                                  |
| 7   | Adler                                     |           | -          |                   |                |                  | _                 |                             |            | 01/29/195           | 63             | 02/01/198; J                                  |
| 8   | Ady TL                                    |           |            | Yes               | No             | Help             |                   |                             |            | 03/14/1959          | 60             | 10/24/199(J                                   |
| 9   | Aguila                                    | 04/00     | 14001      | E0                | -05,4519000    | Janan Para       |                   |                             |            | 12/19/1969          | 50             | 04/03/201 J                                   |